# Customizing the OnPatient Onboarding/Check-In Interface

Last modified on 04/07/2025 3:13 pm EDT

Through OnPatient, your patients can have a seamless visit experience when their information is automatically synced with your DrChrono EHR. After familiarizing yourself with OnPatient, it's time to customize your OnPatient interface and make it your own.

The OnPatient patient interface has some default sections and a few customizable sections that can be hidden or reordered. Fields within the sections can be left as optional or made required.

Some Customizable sections can be adjusted through the form builder and can have custom fields entered into them, including short text fields, single/multi checkboxes, switches, selection boxes, and fraction fields. This guide will only briefly cover the template builder which can be explored more in-depth here.

#### **OnPatient Forms: Required Fields, Reordering & Removing Sections**

To reach the OnPatient Forms Editor, mouse over the Clinical on your navigation bar, and select OnPatient Forms.

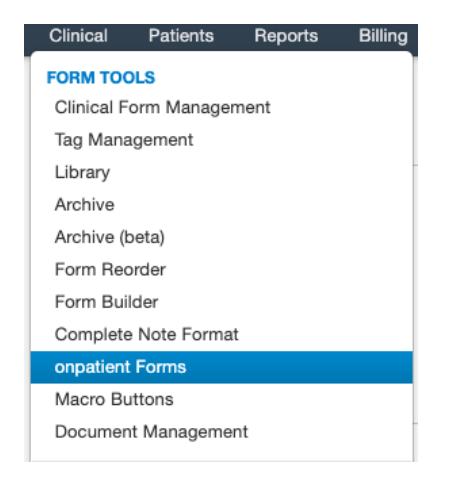

Once in the form editor, you can modify how patients interact with the OnPatient and Check-In App interface. For reference, the OnPatient sections that are changed with this page can be viewed here.

| on | patient Forms                                                                                                    | ■ Reorder Forms |
|----|----------------------------------------------------------------------------------------------------|-----------------|
| 1  | Profile Photo Patient Photo required?                                                                                                    | 🗌 hidden        |
| 2  | Name & Gender  First Name required?  Middle Name required?  Lost Name required?                                                                                | 🗌 hidden        |
|    | Cast Name required? Gender required? Nickname required?                                                                                                    |                 |
| 3  | Address Address required? City required? State required? ZIP code required?                                                                                    | ☐ hidden        |
| 4  | Background Information<br>Date of Birth required?<br>Social Security Number required?<br>Preferred Language required?<br>Ethnicity required?<br>Race required? | 🗌 hidden        |
| 5  | Contact Information<br>Email required?<br>Home Phone required?<br>Cell Phone required?<br>work_phone required?                                                 | 🗋 hidden        |

## **Removing Default Sections from the Interface**

To remove sections from the interface, check the **hidden** checkbox to the right of the unwanted section. When the box is checked, the section will be grayed out indicating that the section has been removed from OnPatient and Check-In.

| 8  | Current Medications                                                                  | 🗆 hidden |
|----|--------------------------------------------------------------------------------------|----------|
| 9  | Allergies<br>Allergies required?                                                     | 🔀 hidden |
| 10 | <ul> <li>Ongoing Medical Conditions</li> <li>Medical Conditions required?</li> </ul> | 🗆 hidden |

### **Reordering Sections**

To reorder sections within OnPatient / Check-In, click on the **Reorder Forms** button. When you select the **Reorder Forms** the button will lock in a darkened state, indicating that the sections within the page can be reordered. Simply drag and drop the sections into the desired order, and then click **Reorder Forms** again to save your changes.

| on | patient Forms                                                                                                    | ■ Reorder Forms |
|----|----------------------------------------------------------------------------------------------------|-----------------|
| 1  | Profile Photo  Patient Photo required?                                                                                                    | 🗌 hidden        |
| 2  | Name & Gender         First Name required?         Middle Name required?         Last Name required?         Suffix required?         Gender required?         Nickname required? | hidden          |
| 3  | Address Address required? City required? State required? ZIP code required?                                                                                                    | 🗌 hidden        |

# **Required Fields**

You can make fields mandatory by clicking on the check box next to the field. Patients will not be able to check in without filling out the required fields.

| 3 | 3 Address<br>✓ Address required? | 🗌 hidden |
|---|----------------------------------|----------|
|   | City required?                   |          |
|   | ✓ State required?                |          |
|   | ZIP code required?               |          |

The required fields will automatically show up in red if they are incomplete. At the bottom of the page, the patient will be unable to use the **I'm done** button until the required fields have been filled in.

| Address                                     |                           |          |  |
|---------------------------------------------|---------------------------|----------|--|
| Street Address                              |                           |          |  |
| Address line 1<br>Address line 2 (optional) |                           |          |  |
| City                                        | State<br>—Select a State- | Zip Code |  |
| Not all required fields are completed       |                           |          |  |
| ✓ I'm done                                  |                           |          |  |

# **More Information**

The **More Information** section contains any custom demographics that you create and set to be displayed on OnPatient.

| More Information<br>What is your preferred pharmacy  | Employer                                       |
|------------------------------------------------------|------------------------------------------------|
| DL Number                                            | Employer info Attorney Name                    |
| Driver's License<br>Have you seen a therapist before | Please provide attorney's first and last name. |
| · · · · · · · · · · · · · · · · · · ·                |                                                |

#### **Customizing Additional Information and Reasons for Visit**

To customize the Additional Information and Reasons for Visit sections on OnPatient Forms, you'll need to access the Form Builder

| More Information                 |                                                |
|----------------------------------|------------------------------------------------|
| What is your preferred pharmacy  | Employer                                       |
|                                  |                                                |
|                                  | Employer info                                  |
| DL Number                        | Attorney Name                                  |
|                                  |                                                |
| Driver's License                 | Please provide attorney's first and last name. |
| Have you seen a therapist before |                                                |
| ~                                |                                                |

#### From the navigation bar, mouse over Clinical and select Clinical Form Management.

| Clinical                 | Patients     | Reports | Billing |  |  |  |
|--------------------------|--------------|---------|---------|--|--|--|
| FORM TOOLS               |              |         |         |  |  |  |
| Clinical Form Management |              |         |         |  |  |  |
| Tag Management           |              |         |         |  |  |  |
| Library                  |              |         |         |  |  |  |
| Archive                  |              |         |         |  |  |  |
| Archive (beta)           |              |         |         |  |  |  |
| Form Re                  | order        |         |         |  |  |  |
| Form Bui                 | lder         |         |         |  |  |  |
| Complete                 | e Note Forma | t       |         |  |  |  |
| onpatien                 | t Forms      |         |         |  |  |  |
| Macro Bu                 | uttons       |         |         |  |  |  |
| Documer                  | nt Manageme  | nt      |         |  |  |  |
|                          |              |         |         |  |  |  |

In the Form Builder, search one of the two OnPatient Additional Info or OnPatient Reasons for Visit.

You'll be presented with the default fields for the template. You can add, remove, or change any fields you would like to have your patients fill out during check-in. You can then see your changes on the OnPatient / Check-In workflow once editing has been completed.

More information on Form Building can be found here.

| Clinical Form Management    | + New Form |              |                 |                     |
|-----------------------------|------------|--------------|-----------------|---------------------|
| Name                        |            |              | Tag             |                     |
| Q onpatient                 |            |              | Search by tags  | *                   |
|                             |            |              |                 |                     |
| Name 1                      | Tags       | Form Setting | Last Modified 🔩 | Action              |
| onpatient Additional Info   |            |              | 10/18/2022      | / +                 |
| onpatient Reasons For Visit |            |              | 01/04/2021      | / • …               |
| 2 of 2 items                |            |              |                 | i< ← Prev Next → >i |